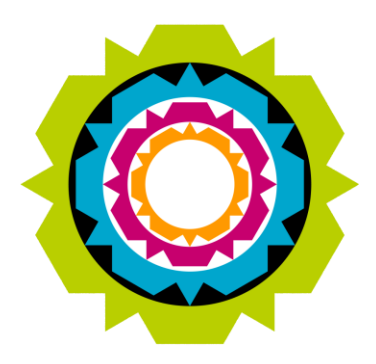

CITY OF CAPE TOWN ISIXEKO SASEKAPA STAD KAAPSTAD

#### Training Material: Supplier self-service Registration for Individuals

ERP Support Centre (ESC) | 19 February 2015

Making progress possible. Together.

# Topics

- Registration Overview
  - A brief Overview of the Supplier Registration Process
- Detail Registration Steps
  - Detailed information on the steps required to successfully register for Supplier self-service

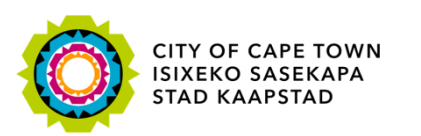

#### **Registration Overview**

There are 2 different Supplier self-service registration options available (O-Process and I-Process), so please read the Registration Overview pages before Registering for Supplier self-service.

# **Registration Overview**

Register as New Supplier

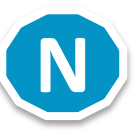

- Already a Registered Supplier doing business as an Organisation, but wants to register for Supplier self-service
  - for example, doing business as a private company, public company, partnership, trust, closed corporation, non-profit organisation
- Already a Registered Supplier doing business as an Individual but wants to register for Supplier self-service
  - For example, doing business as an Informal Business or Sole Proprietor

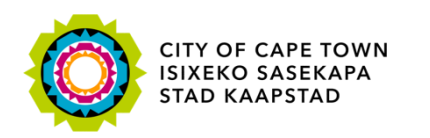

#### Do you wish to do business with the City of Cape Town but don't have a City of Cape Town issued Supplier Number?

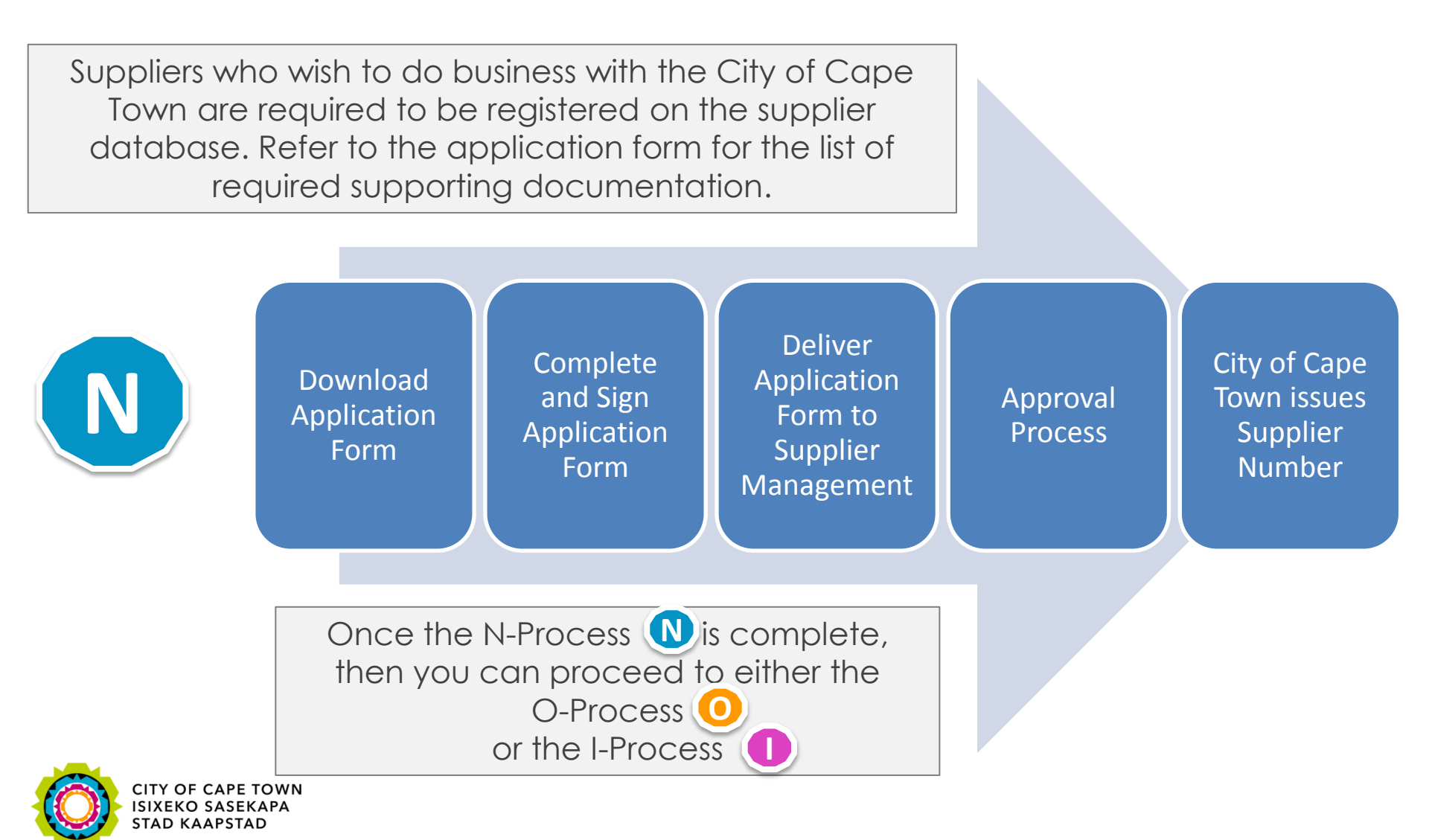

#### Are you a Registered Supplier and have a City of Cape Town issued Supplier Number?

Follow either the O-Process or the I-Process, not both.

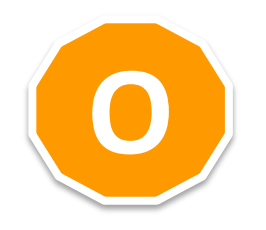

If you are doing business as an Organisation, for example, private company, public company, partnership, trust, closed corporation, non-profit organisation, then follow the O-Process

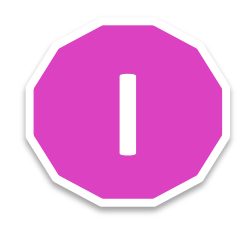

If you are doing business as an Individual, for example, Sole Proprietor or Informal Business, then follow the I-Process

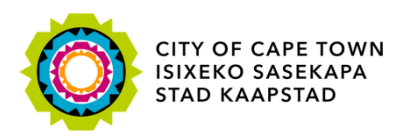

# Are you doing business as an Organisation (O-Process)?

If you are doing business as an Organisation, for example, private company, public company, partnership, trust, closed corporation, non-profit organisation, then follow the O-Process

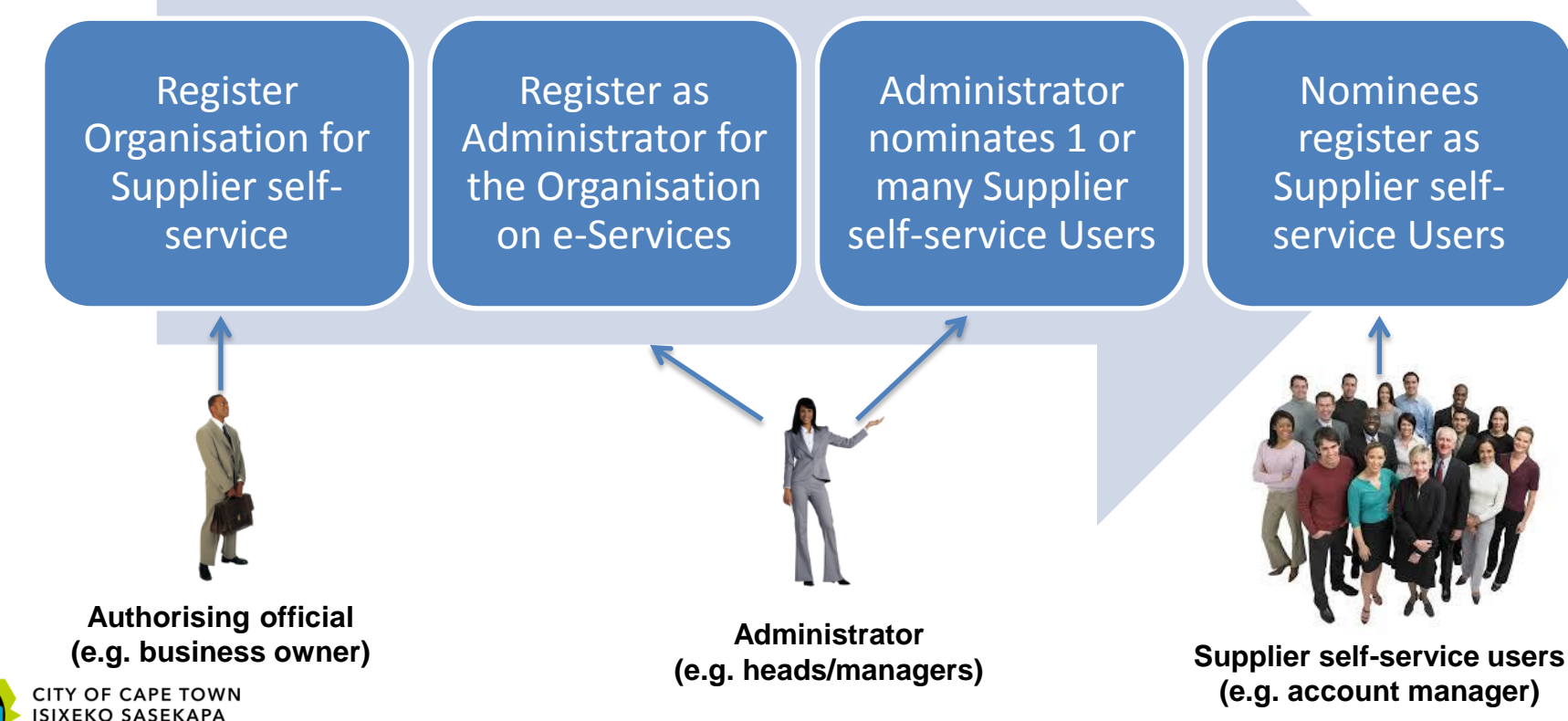

STAD ΚΑΑΡSTAD

## Are you doing business as an Individual (I-Process)?

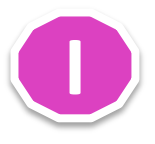

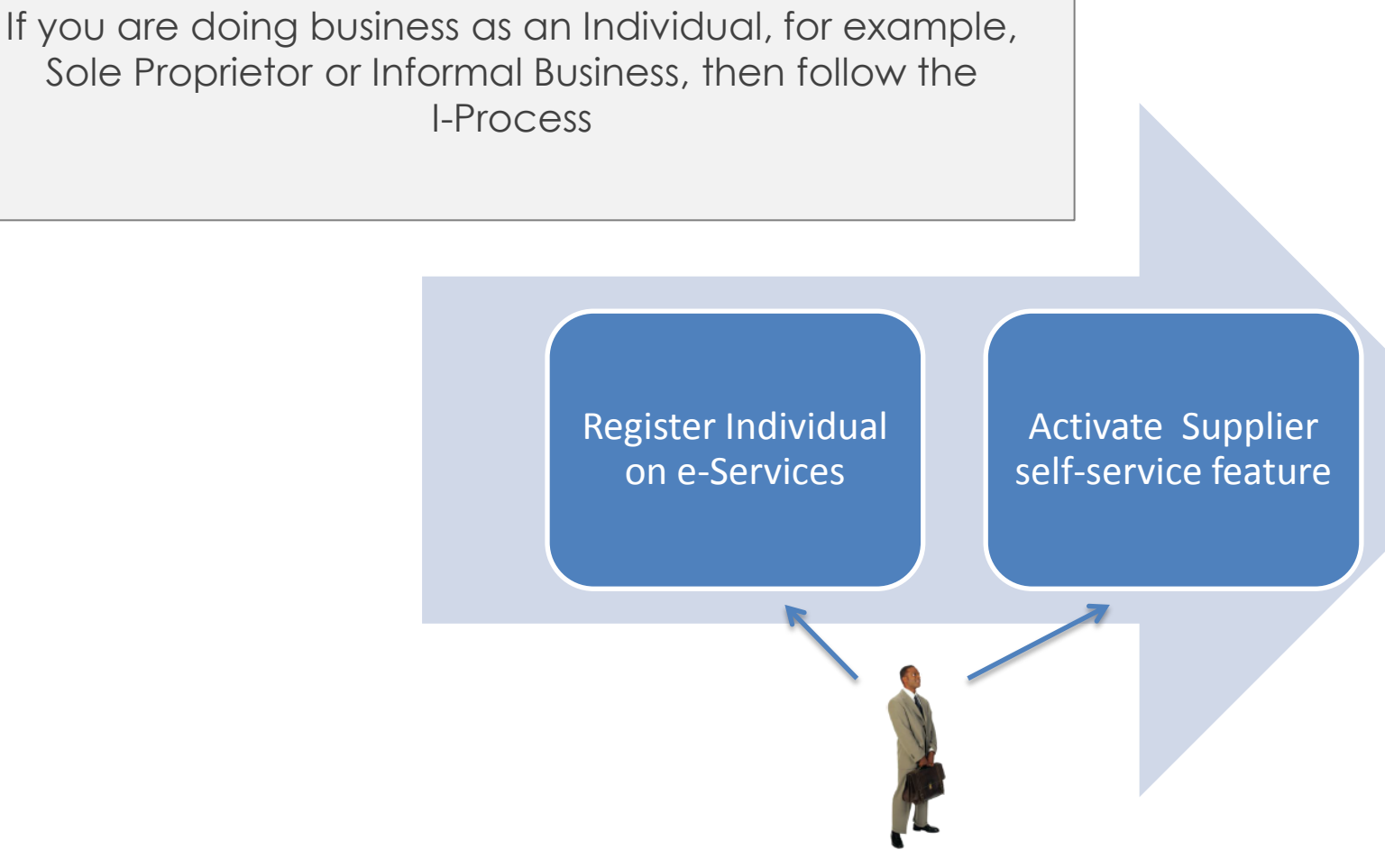

Sole Proprietor

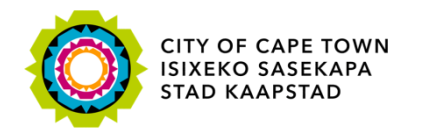

#### **Detail Registration Steps**

The O-Process () and I-Process () are different, so please choose the correct Registration Process for your business.

If you don't have a City of Cape Town issued Supplier Number, then please complete the N-Process (N) first.

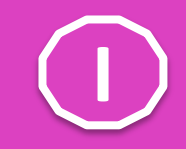

### Register for Supplier self-service as Individual (Informal Business or Sole Proprietor)

Suppliers doing business as an Informal Business or Sole Proprietor and who wish to interact electronically with the City of Cape Town's Supply Chain Management department (for example view Purchase Orders, Upload Invoices, Check Invoice Payment status) can register on e-Services as an Individual.

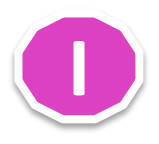

Listed below is the documentation required for registration.

These documents will be used as proof of identity and authorization.

Copy of ID/Passport

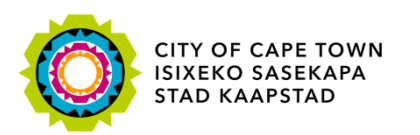

#### I-Process: Register Individual on e-Services

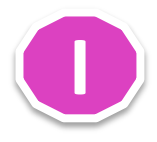

Register Individual on e-Services

Activate Supplier self-service feature

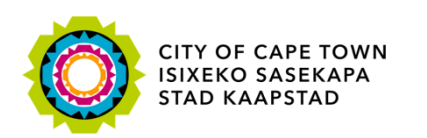

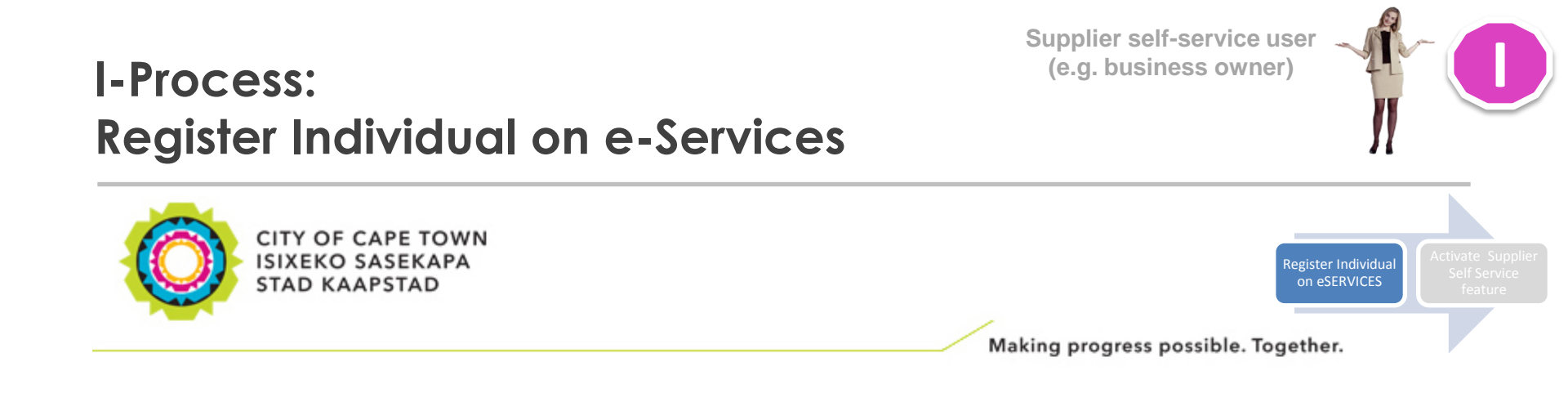

#### e-Services

| Username *                                                            |
|-----------------------------------------------------------------------|
| Password *                                                            |
|                                                                       |
| Log On                                                                |
|                                                                       |
| Not registered yet? Register here 1. SSS User clicks on Register here |
| Forgotten your password? Reset your sword here                        |
| Forgotten your username? Retrieve your username here                  |
| Missing password e-mail? Check/change your e-mail address here        |
| Frequently asked questions? Find e-Services FAQ here                  |

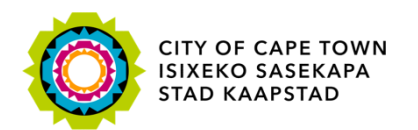

| rocess:<br>gister In                | dividual on e-S                                      | Supplier self-service user<br>(e.g. business owner)                    |
|-------------------------------------|------------------------------------------------------|------------------------------------------------------------------------|
| Registration                        |                                                      |                                                                        |
| & Personal inform                   | ation                                                | Register Individual Active<br>on eSERVICES Se                          |
| * Title                             | Ms v                                                 |                                                                        |
| *Name:                              |                                                      |                                                                        |
| * Sumame:                           | ·                                                    |                                                                        |
| * Initiale:                         |                                                      |                                                                        |
| Desident trans                      | <ul> <li>South African permanent resident</li> </ul> | national <b>2. Enter SSS User Details</b>                              |
| Resident type:                      |                                                      |                                                                        |
| User information Username: *E-mail: | Your e-mail address must be unique to you and sh     | hould not belong to other people as well.                              |
|                                     | Please ensure you type it in correctly so that we ar | ire able to communicate with you successfully.                         |
| * Repeat e-mail:                    |                                                      |                                                                        |
| 🔊 Contact details                   |                                                      |                                                                        |
| Telephone number:                   |                                                      |                                                                        |
| Fax number:                         |                                                      |                                                                        |
| Cellphone:                          |                                                      |                                                                        |
| Data privacv st                     | atement                                              |                                                                        |
| We endeavour to ens                 | ure that the data you submit to us remains confi     | fidential and is used only for the purposes stated in the data privacy |
| document. Please co                 | firm that you accept our data privacy statement      | it below.                                                              |

The data privacy statement is displayed in a new window. If the d'av of additional windows is currently suppressed by a pop-up blocker, you must first de-activate this setting.

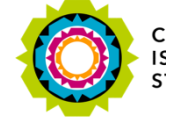

Register

Yes, I have read the data privacy statement and accept it.

4. Press Register button

#### Supplier self-service user (e.g. business owner) I-Process: **Register Individual on e-Services** Register Individual CITY OF CAPE TOWN ISIXEKO SASEKAPA STAD KAAPSTAD Making progress possible. Together. Registration successful **5. Registration Confirmation** Congratulations! You have successfully registered for e-Services.

An e-mail providing you with your username and temporary password has been sent to the e-mail address you submitted when you registered. Use both of these to login to e-Services, where you will be required to change the temporary password to a new password of your own choice.

Close

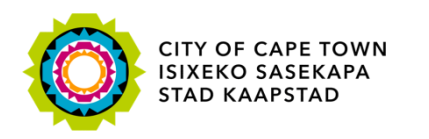

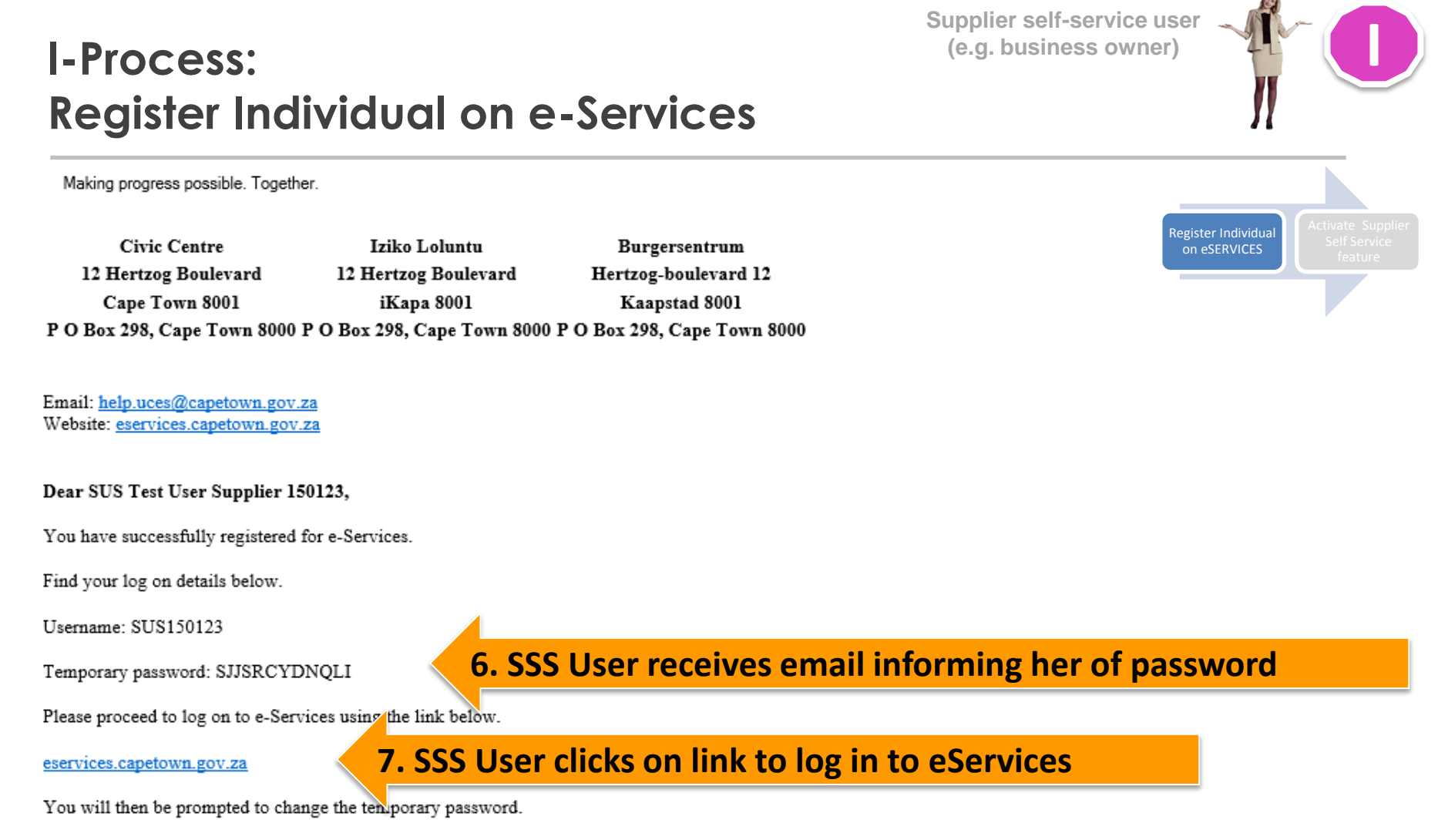

NB: This registration confirmation does not mean that you have been granted access to specific services on our website but that an account has been created for you. You are required to register for or activate the services you may require when you log on to e-Services.

e-Services City of Cape Town

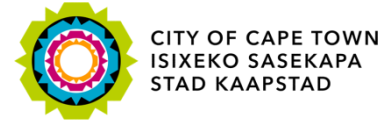

egister Individual on e-Services Activate Supplier self-service feature

Supplier self-service user (e.g. business owner)

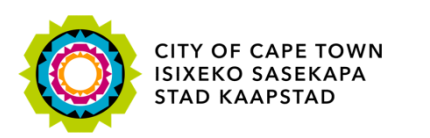

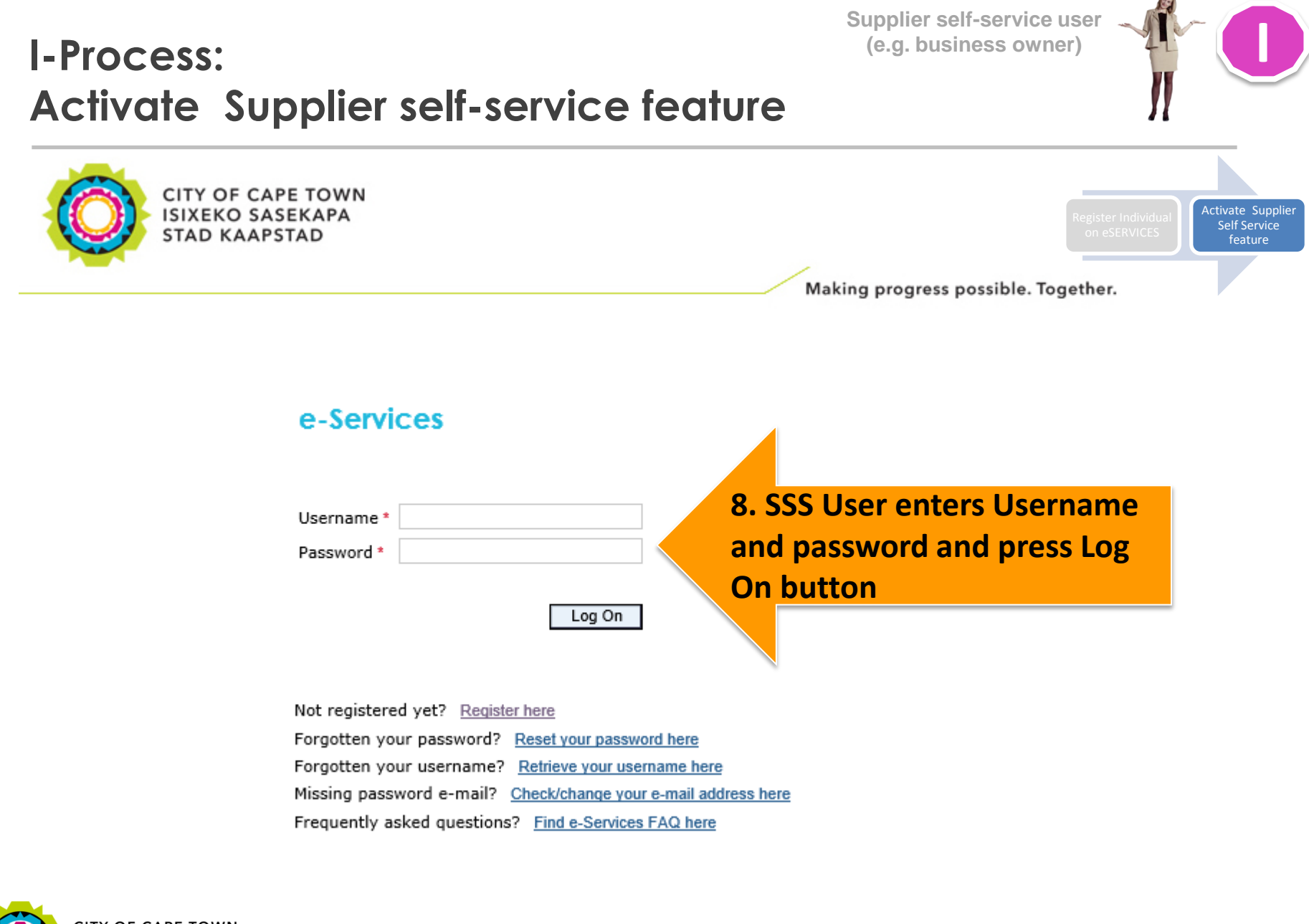

CITY OF CAPE TOWN ISIXEKO SASEKAPA STAD KAAPSTAD

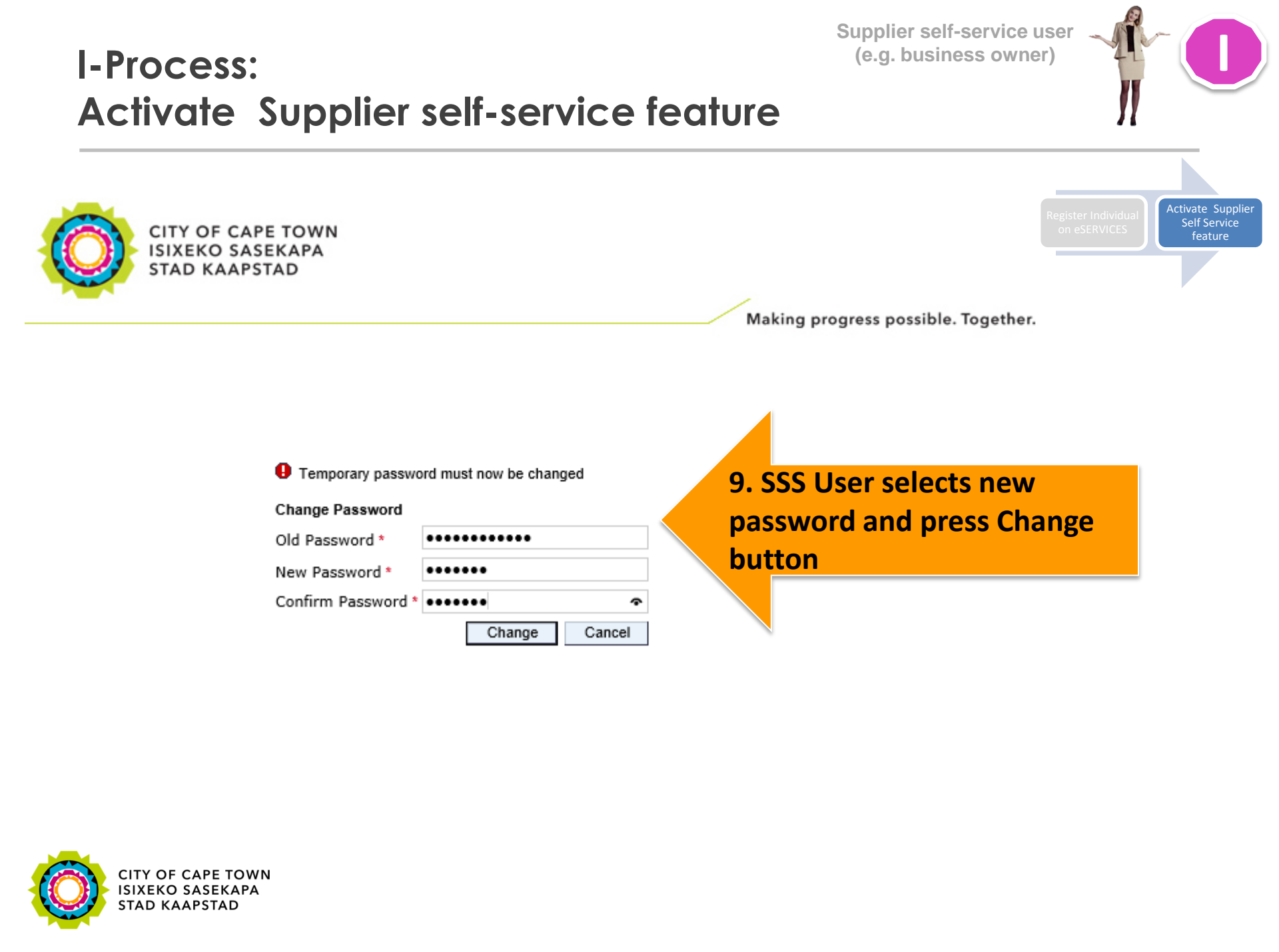

#### Supplier self-service user (e.g. business owner) I-Process: Activate Supplier self-service feature Activate Supplier Self Service CITY OF CAPE TOWN ISIXEKO SASEKAPA STAD KAAPSTAD Making progress possible. Together. Home My user menu Welcome My profile Welcome to e-Services My user roles 10. SSS User selects Service activation Service activation we are currently experiencing high can volumes and may not be able to process your request as swiftly as required. Contact us Please bear with us as we make every effort to address the outstanding issues. We will respond to you as soon as possible. Frequently asked questions Dear User

The e-Services website has been designed to enable you to interact with the City of Cape Town online.

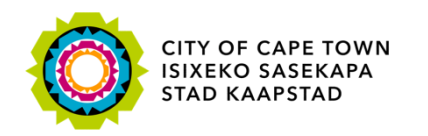

Reg

#### Home

#### My user menu

- Welcome
- My profile
- My user roles
- Service activation
- Contact us
- · Frequently asked questions

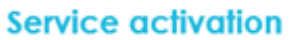

| Service name          | Service description                                        | Status     | Status description |                  |
|-----------------------|------------------------------------------------------------|------------|--------------------|------------------|
| Careers               | Search and apply for City vacancies online                 | $\diamond$ | Inactive           | Activate service |
| Motor vehicle licens  | Motor vehicle licence renewal                              | $\diamond$ | Inactive           | Activate service |
| Prepaid electricity   | Purchase prepaid electricity for one or more meters online | $\diamond$ | Inactive           | Activate service |
| Conveyancing          | Rates clearance service for SOLE PROPRIETORS ONLY          | $\diamond$ | Inactive           | Activate service |
| Supplier self-service | Supplier self-service for SOLE PROPRIETORS ONLY            | $\diamond$ | Inactive           | Activate service |
| Municipal accounts    | View rates and service account details, balances and       | $\diamond$ | Inactive           | te service       |

# 11. Press Activate service button

Activate Supplier Self Service

NOTE: Ensure you press the <u>Activate service</u> button for <u>Supplier self-service</u>

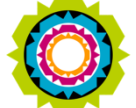

CITY OF CAPE TOWN ISIXEKO SASEKAPA STAD KAAPSTAD Supplier self-service user (e.g. business owner)

#### Supplier self-service user (e.g. business owner) I-Process: Activate Supplier self-service feature Activate Supplier Self Service SUPPLIER MANAGEMENT CITY OF CAPE TOWN ISIXEKO SASEKAPA STAD KAAPSTAD F: +27 21 400 2018, +27 86 546 1881 E: supplier.management@capetown.gov.za 1. On your Registration Confirmation letter 2015/02/16 TEST SUPPLIER 23 BACK STREET You need your Supplier number before you can CAPE TOWN continue. 8001

Where do I find my Supplier number?

Supplier Registration Detail

Supplier number: 1009999999

Dear Supplier

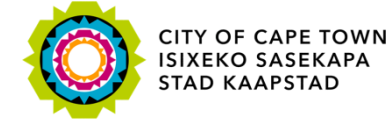

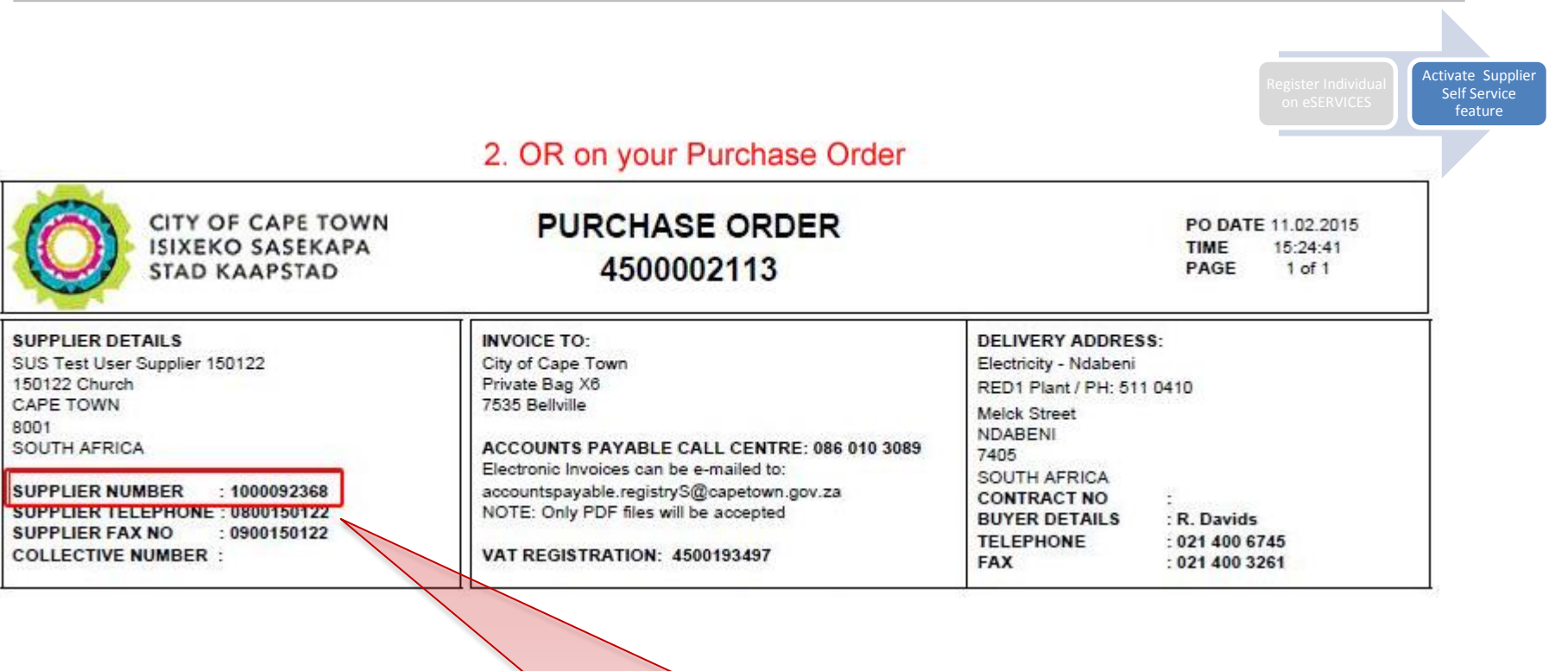

You need your Supplier number before you can continue.

Supplier self-service user (e.g. business owner)

Where do I find my Supplier number?

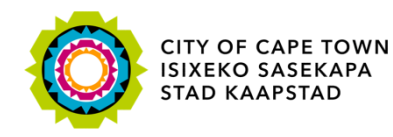

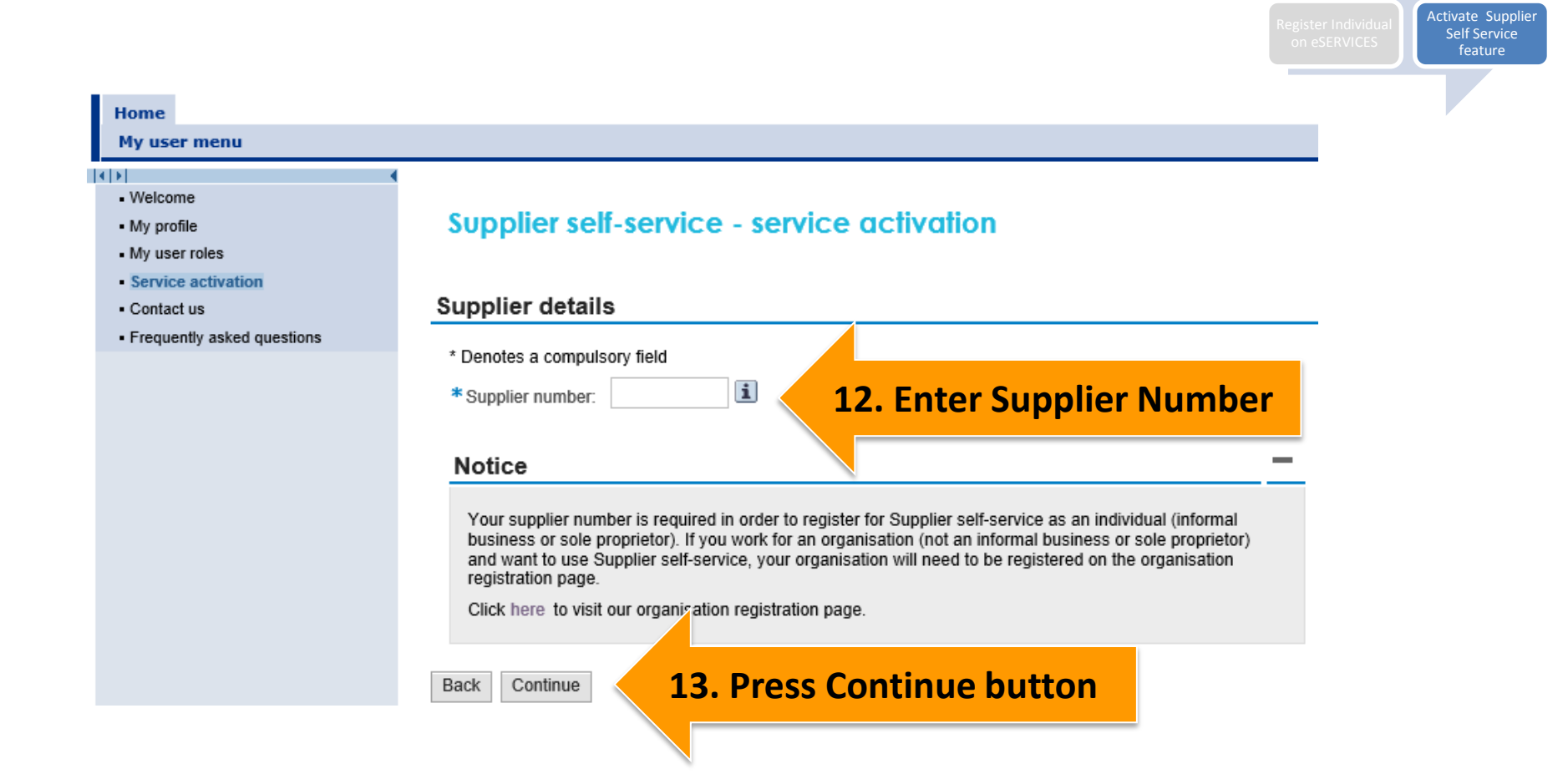

Supplier self-service user (e.g. business owner)

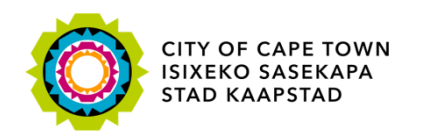

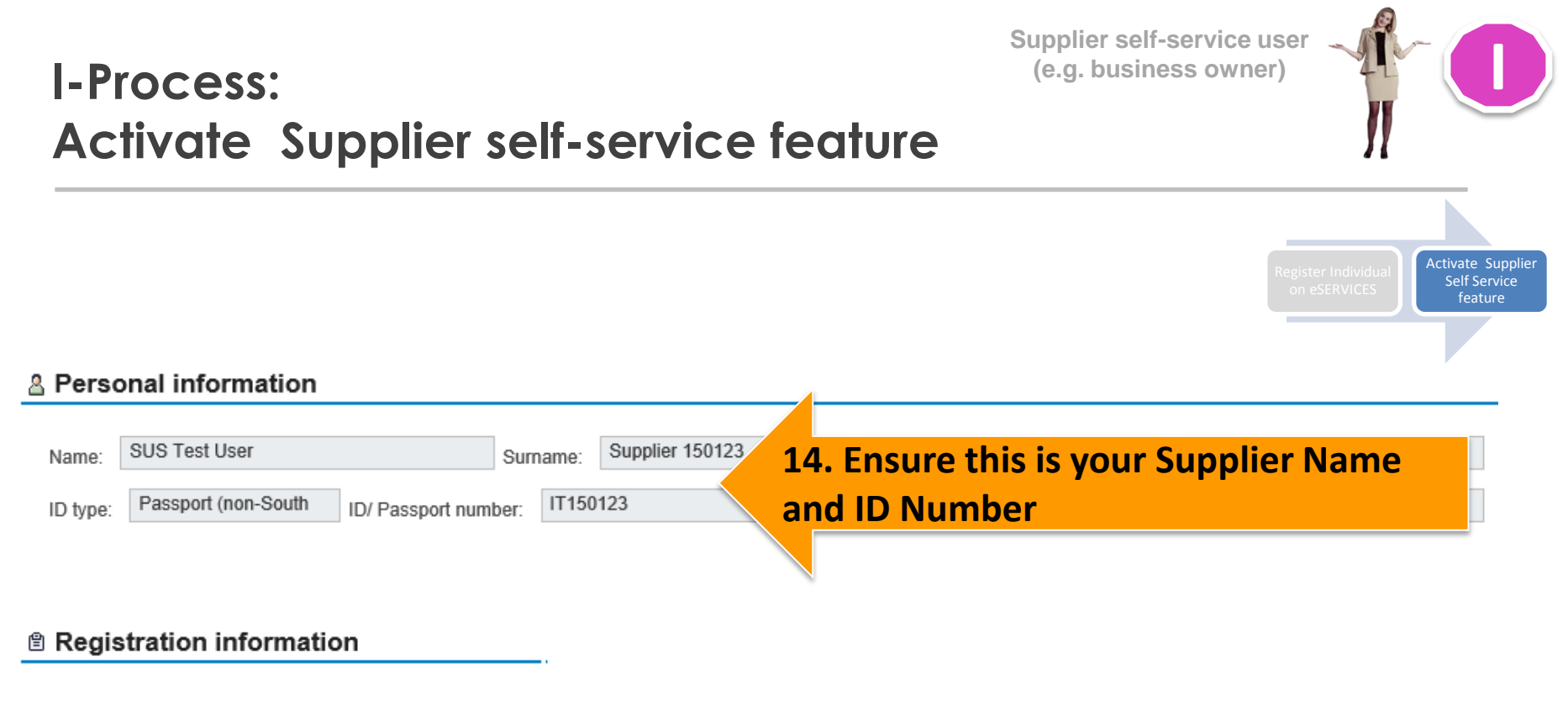

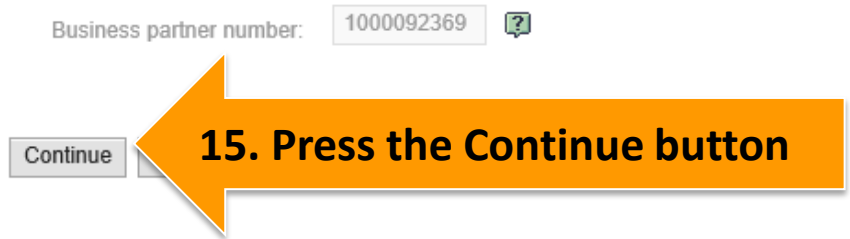

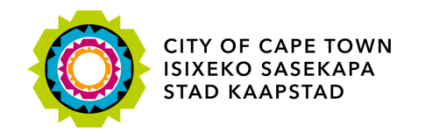

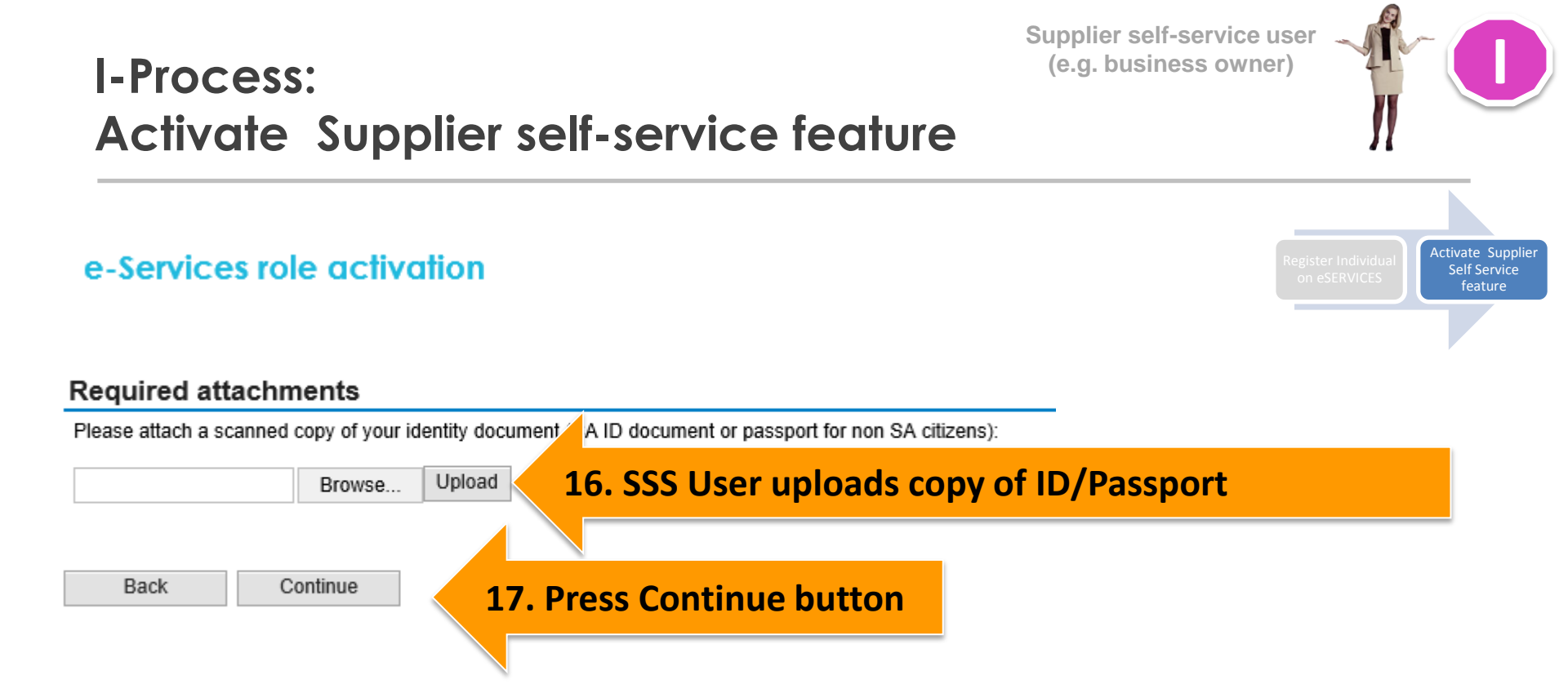

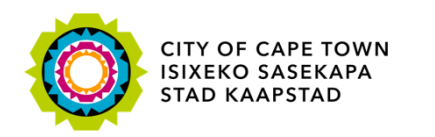

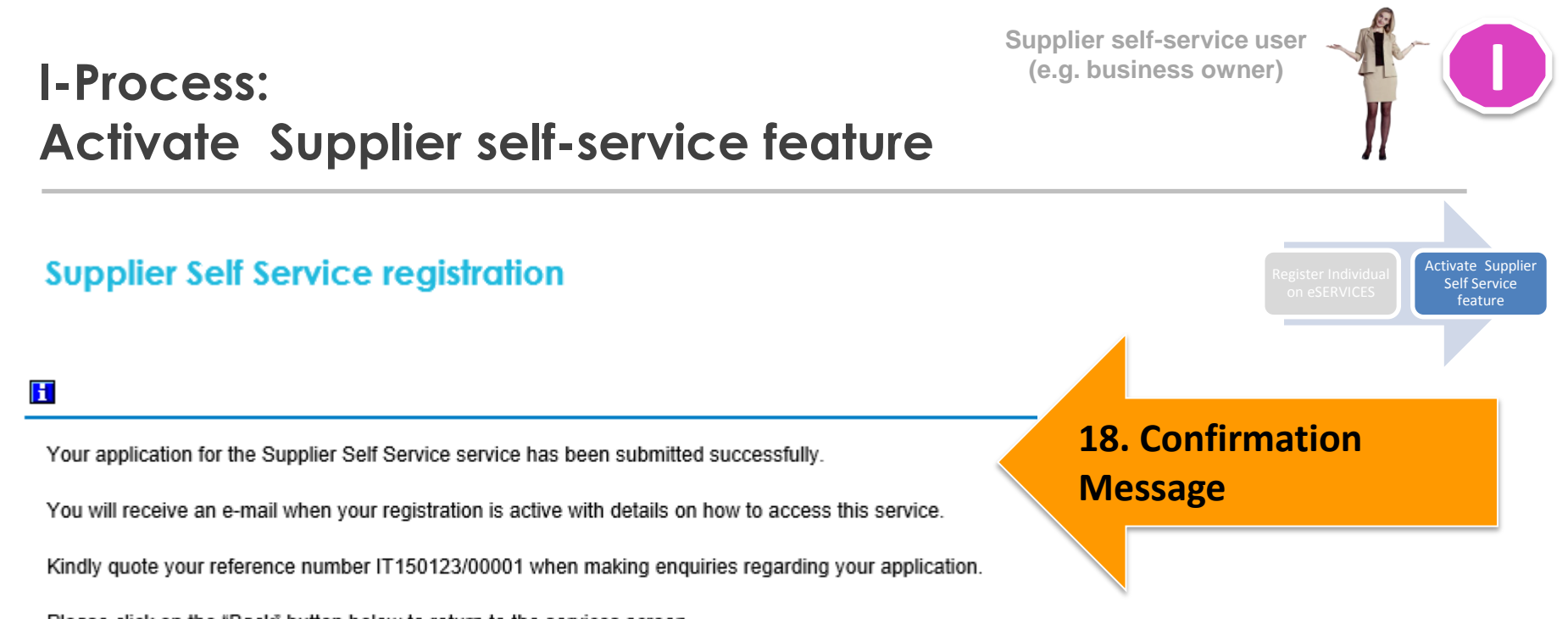

Please click on the "Back" button below to return to the services screen.

< Back

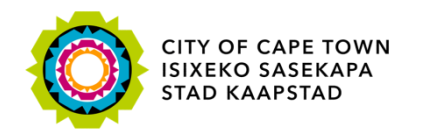

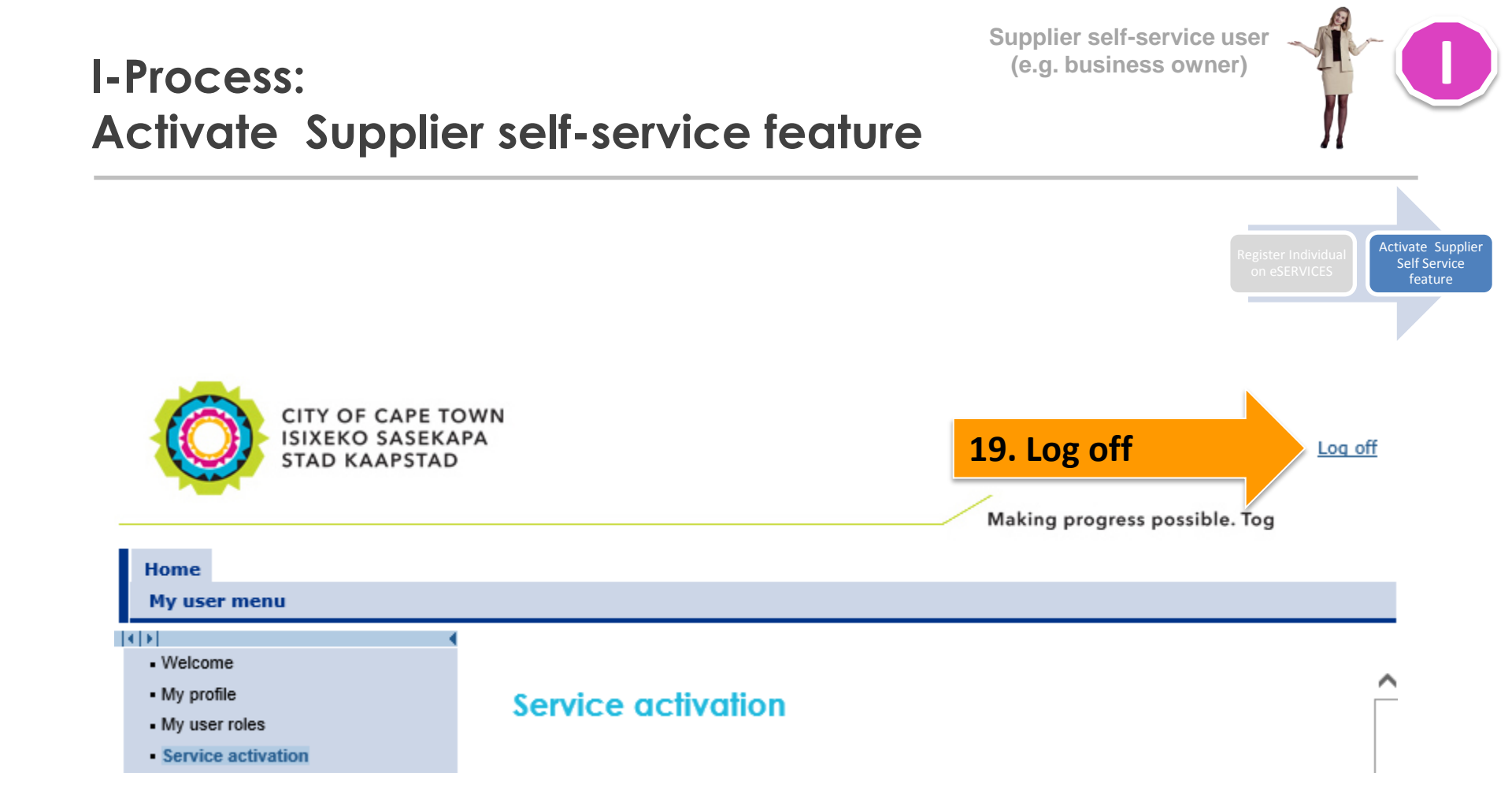

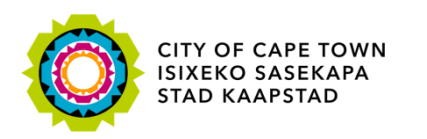

Making progress possible. Together.

Civic CentreIziko LoluntuBurgersentrum12 Hertzog Boulevard12 Hertzog BoulevardHertzog-boulevard 12Cape Town 8001iKapa 8001Kaapstad 8001P O Box 298, Cape Town 8000 P O Box 298, Cape 7n 8000 P O Box 298, Cape Town 8000

Email: <u>help.uces@capetown.gov.za</u> Website: <u>eservices.capetown.gov.za</u>

Dear SUS Test User Supplier 150123,

Your application for the service Supplier self-service

Business partner number: 1000092369

Please note that it takes approximately an hour for the service-specific tabs to app proceed to log on to the e-Services website via <u>eservices.capetown.gov.za</u> to carry

e-Services City of Cape Town 20. Once ID/Passport is validated by City of Cape Town, SSS User receives email informing her that the Supplier Self Service feature was successfully activated.

een approved. You are now registered on the City's e-Services portal with the following details:

21. SSS User clicks on link

You may

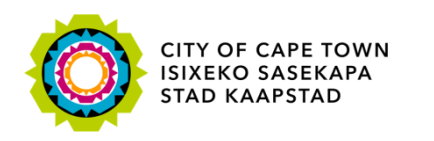

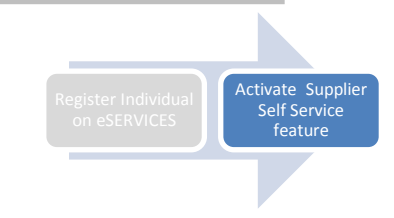

Supplier self-service user (e.g. business owner)

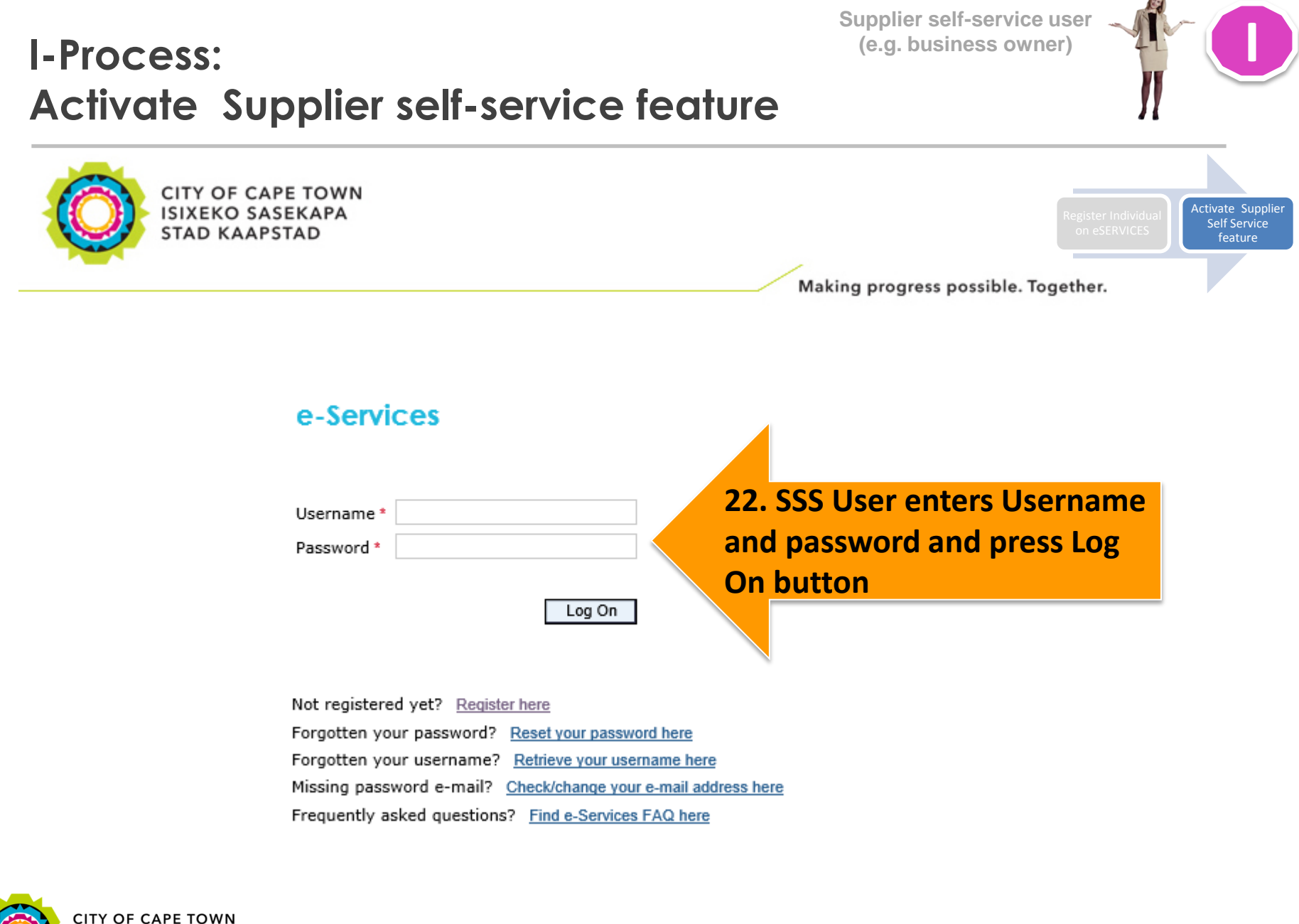

CITY OF CAPE TOWN ISIXEKO SASEKAPA STAD KAAPSTAD

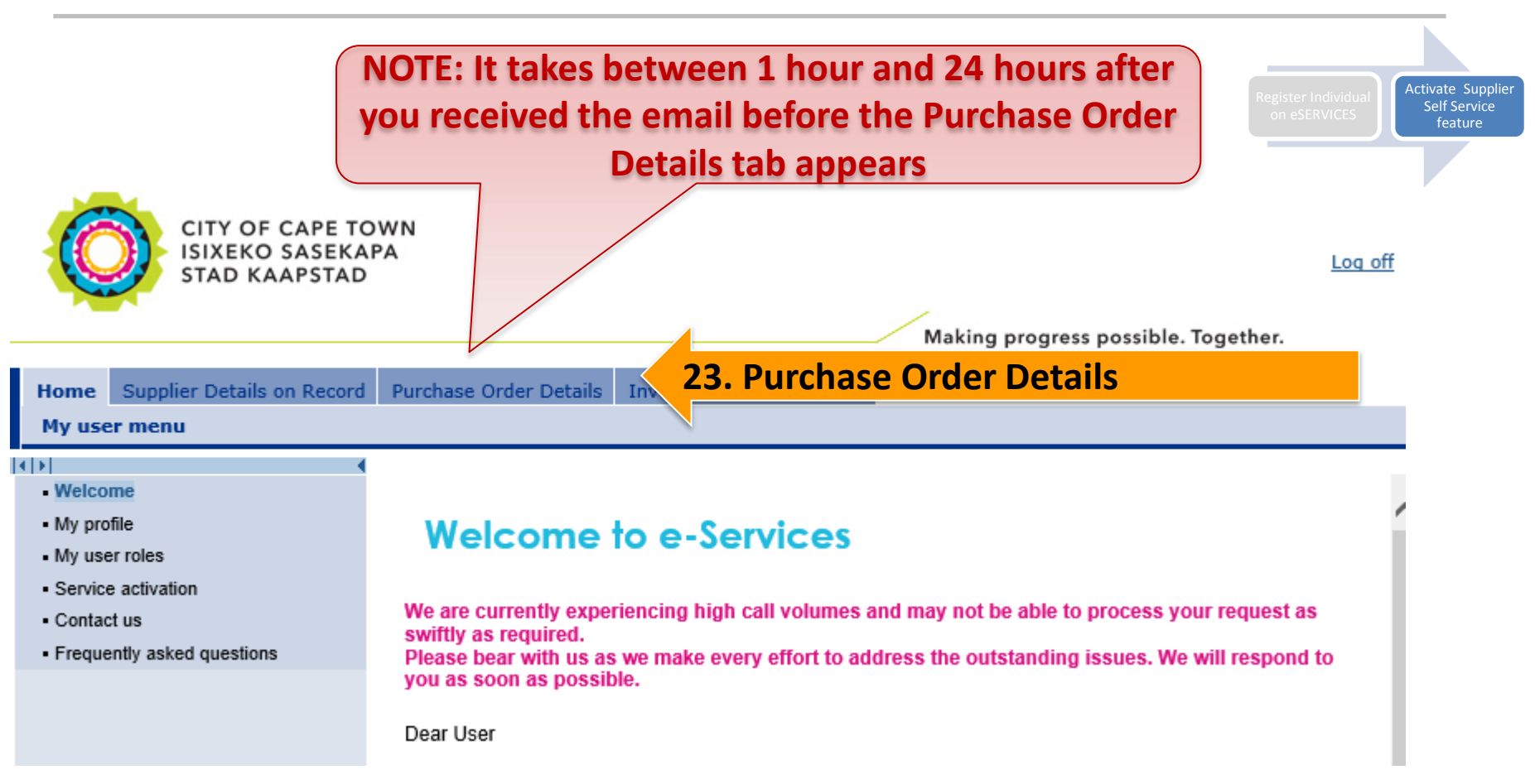

Supplier self-service user (e.g. business owner)

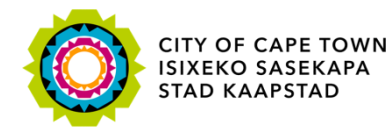

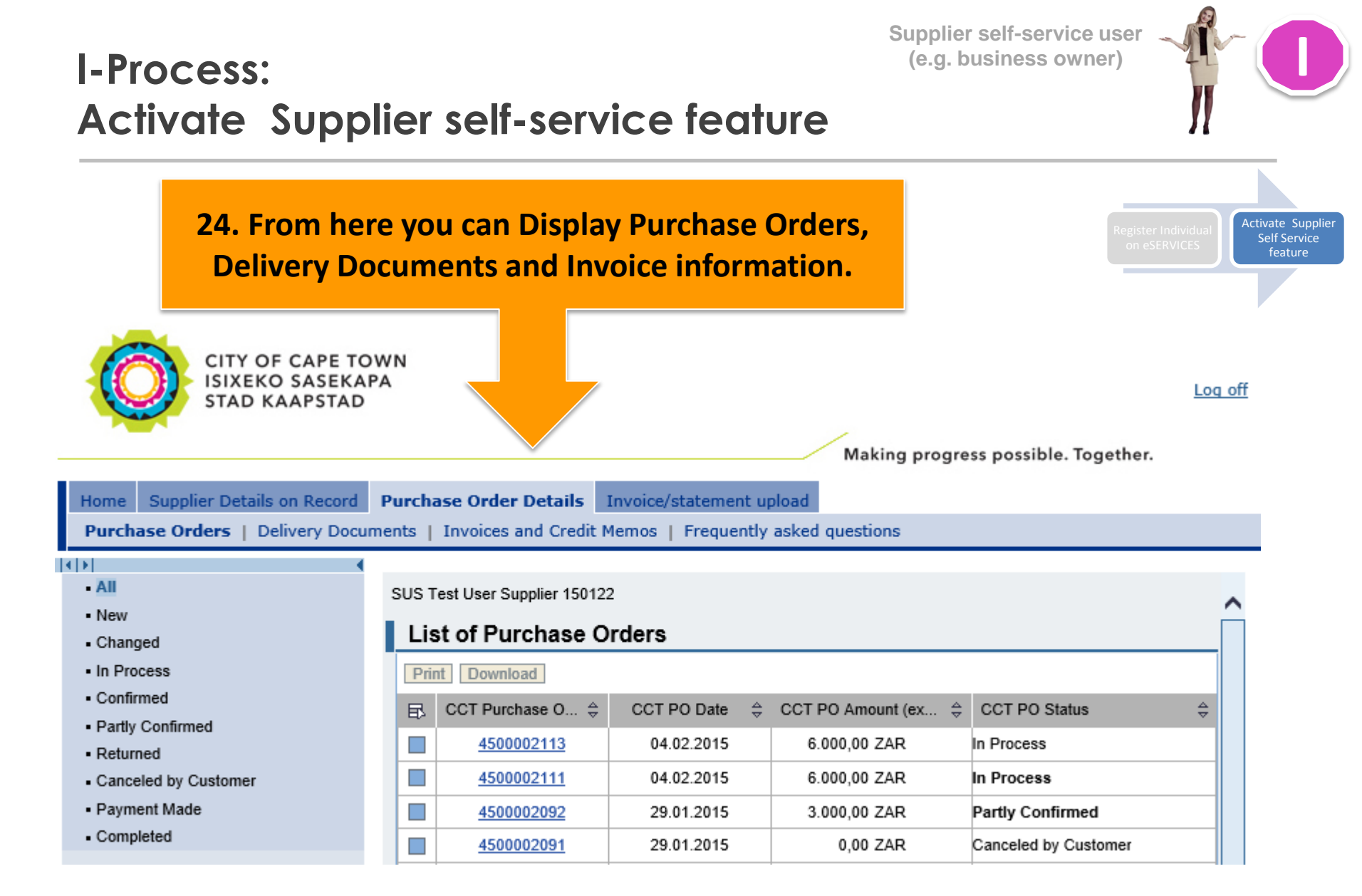

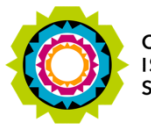

### The End

Thank you for being a valued Supplier.